# Astro-Physics Keypad v5 Database Reload Using Java Loader

This Java Loader REQUIRES:

- GTOCP4 or GTOCP5 control box with version VCPx-P02-01 or later firmware (abbreviated GTOCP4/5)
- Keypad with v5.x firmware

Print this page for reference during the procedure.

# What is Code vs Database Firmware for the GTO Keypad?

The GTO Keypad firmware consists of two separate parts that occupy two separate memory areas in the Keypad:

- **Code (Program) firmware**: Code firmware contains all program logic for the functions, menus, entry screens and all other aspects concerned with the operation of the keypad. It also includes the calculated values of the solar system objects and calibration stars. The keypad version number displays when you start your keypad. This procedure does not include firmware upgrades to the program.
- **Database firmware**: The database firmware contains the information in the object database. This includes the catalog name, common name, RA and Declination coordinates, magnitude, object type, and constellation where the object is located. The database remains in memory even when the program version changes. It does not need to be reloaded unless the database corrupts.

## How do I know when the database must be reloaded?

You only need to reinstall your database if it becomes corrupted, e.g., the following information displays incorrectly for your target object: coordinates, object type, constellation, or magnitude. You may suspect this if you attempt to slew to an object catalog (Messier, NGC, etc) and your telescope moves to the wrong location or indicates that the object is below the horizon (and you know it is not). Check the coordinates of that item on the keypad (refer to your manual for instructions on how to do this). If the data is not correct, proceed with these instructions.

NOTE: Even when the database is corrupted, your keypad will slew to stars and planets correctly since the calculations and data for these objects reside in a different memory location.

Known causes of database corruption:

- If your keypad is dropped or suffers a blow that causes the internal battery to shift from its position
  momentarily and lose contact. This is unlikely to happen to keypads with serial number 1568GTO or later due to
  the different configuration of the battery.
- Your keypad battery needs to be changed. Battery life is estimated to be 5 years at room temperature. If you reload the database and it corrupts again a short time later, the battery may not have enough voltage.

# **Install Java and FTDI Drivers**

The Java Keypad Loader can be used on any operating system that can run Java. At AP, we have tested Windows 10, Windows 7, Ubuntu 20, and Mac 10. To use it, you must first install the latest version of Java, and any USB-serial adapter drivers your computer needs.

### **Installing Java**

Download Java from <u>www.java.com</u> and run the exe or dmg file. Installation takes just a few clicks. Be sure to use the latest version for your operating system.

### **Installing Drivers**

Drivers should be installed BEFORE making the initial connection between the computer and the GTOCP4/5.

- USB port on the GTOCP45. You must have the FTDI driver installed for your operating system. Download links can be found at <a href="http://www.astro-physics.com/software-updates">www.astro-physics.com/software-updates</a>.
- Keyspan USB-Serial adapter to connect over serial. Be sure the Keyspan driver is installed.

## Download and Save Zip File Windows

On Windows, download the keypad loader zip file. Extract the zip file to a new folder, by right clicking the zip file and selecting **Extract All**. You will be given the option to select a destination, with the default destination being your downloads folder. Simply click **Extract** and Windows will unzip the file.

Next, open the unzipped folder and find the file **KeypadLoader**. It will be labeled as an Executable Jar File.

Double click the executable to run the keypad loader program.

#### Mac

On Mac, download the keypad loader zip file. Extract the zip file to a new folder, by double clicking the zip file. This should create a folder of the same name in the directory.

Next, open the unzipped folder and find the executable **KeypadLoader**. It should be labeled as an Executable Jar File. Double click the file, and the program should open. If the program does not open, then you will need to run the executable from the command line, as shown below. First open terminal, then proceed to the folder that holds the **KeypadLoader** file with the cd command. Then, type **'/usr/libexec/java\_home'/bin/java -jar KeypadLoader.jar** and the program should run. Note, the screen sample is from an earlier version of the keypad loader.

| 😑 😑 💼 Keypad_Loader_External_GUI_Full_Load_V6 — -zsh — 80×24                                                                                                    |
|----------------------------------------------------------------------------------------------------|
| Last login: Fri Oct 30 16:50:14 on ttys002<br>Last login: Fri Oct 30 16:50:14 on ttys002<br>Last login: Fri Oct 30 16:50:14 on ttys002<br>ad_Loader_External_GUI_Full_Load_V6/<br>Loader_External_GUI_Full_Load_V6/<br>C/java_home`/bin/java -jar KeypadLoader.jar |

| Name               | Туре                |
|--------------------|---------------------|
| \mu lib            | File folder         |
| all.out            | OUT File            |
| 📋 config.txt       | Text Document       |
| DSKY.HE1           | HE1 File            |
| DSKY.HE2           | HE2 File            |
| DSKY.HE3           | HE3 File            |
| DSKY.HE4           | HE4 File            |
| DSKYLHES           | HE5 File            |
| DSKY.HE6           | HE6 File            |
| DSKY.HE7           | HE7 File            |
| DSKY.HEC           | HEC File            |
| 📓 KeypadLoader.jar | Executable Jar File |
| log4j.properties   | PROPERTIES File     |

### Linux

On Linux, download the keypad loader zip file. Extract the zip file to a new folder by clicking the zip file and then clicking **Extract** in the upper corner of the window.

Next, open Terminal and use the cd command to get into the extracted folder. Finally, type sudo java -jar

**KeypadLoader.jar** to run the program, as shown in the screenshot. Enter your password if needed. The keypad loader must be run as root, to have access to the serial ports. Note, the screen sample is from an earlier version of the keypad loader. The one that you are loading will be displayed.

| ГП                                                                                   |                                                               | : ~/Deskt                                                            | cop/KeypadLoaderV6/K                                                      | æypad Q ≡                                                     |                   |            | ×          |
|--------------------------------------------------------------------------------------|---------------------------------------------------------------|----------------------------------------------------------------------|---------------------------------------------------------------------------|---------------------------------------------------------------|-------------------|------------|------------|
| ll_Load_V6/                                                                          | :                                                             | ~\$ cd Desk<br>~/Desktop/I                                           | top/KeypadLoaderV6<br>KeypadLoaderV6/Key                                  | /Keypad_Loader_E                                              | xternal           | L_GUI      | _Fu<br>l_L |
| oad_V6\$ ls<br>all.out<br>config.txt<br>DebugOutput<br>oad_V6\$ sudo<br>[sudo] passw | DSKY.HE1<br>DSKY.HE2<br>DSKY.HE3<br>:<br>java -jar<br>ord for | DSKY.HE4<br>DSKY.HE5<br>DSKY.HE6<br><b>~/Desktop/</b> I<br>KevpadLoa | DSKY.HE7<br>DSKY.HEC<br>KeypadLoader.jar<br>KeypadLoaderV6/Key<br>der.jar | KeypadLoader.lo<br>lib<br>log4j.propertie<br>pad_Loader_Exter | -<br>s<br>nal_GUI | -<br>[_Ful | -<br>L     |

# Setup the System for the Upgrade

Each operating system will follow the same routine regardless of whether it is a Windows, Mac, or Linux.

The database load process is slow due to the rate at which data can be downloaded into the keypad through the control box. Once you get the download started, it may take an hour or so to complete. It will run unattended, but you will need to allow enough time for the process to complete.

Each operating system will follow the same routine regardless of whether it is a Windows, Mac, or Linux.

- 1. All keypads with firmware v5 can upload the database.
- 2. Your GTOCP4/5 control box MUST have the version specified above or later for this download. We recommend that you upgrade to the most recent version from the Software Updates page of our website.
- 3. Connect the power cable to the GTO control box. Since the motor cables are not needed for the download, you can simply use the GTO control box and a power supply or battery. You may wish to remove the control box from the mount for this procedure. The mount does not need to be present.
- 4. Connect your GTOCP4/5 to your computer with one of these options:
  - a. USB Cable. Remember that USB cables should be no longer than 15' (5 meters). To use the USB connection, make sure that you install the FTDI driver on your computer BEFORE connecting cables. The driver can be found at http://www.ftdichip.com/Drivers/VCP.htm. Once the driver is installed, simply plug your computer into the GTOCP4/5 using a USB cable. The computer will take a moment to make sure it has the proper driver and designate a COM port.
  - b. Straight-through serial cable. You may plug the cable into either of the two RS-232 ports on the control box. Your serial cable must be "straight-through" (as opposed to a "null modem or cross-wired"). We have 15' Straight-Through Serial Cables available for purchase if you do not already have one. Mounts shipped in recent years included one of these cables. If you require a USB-to-serial adapter, we recommend that you use one with an FTDI chip or the Keyspan adapters. We do NOT recommend USB-to-serial adapters with Prolific chips.

## **Mount and COM Port Test Procedure**

You must follow these procedures **EXACTLY**. If you do, the process is quite easy. Pay particular attention to what is connected and powered on at various stages.

- 1. Double check to be sure your cables are connected: power and USB or serial cable. The keypad can be plugged in at this point, however it is not necessary since you will only be testing the mount firmware and COM port.
- 2. Turn on the power to your control box.
- 3. Locate and unzip the file that you downloaded onto your computer if you have not already done so. Refer to the instructions above for various computer systems.
- 4. Follow the directions above and click on the KeypadLoader.jar file.
- 5. The loader will display your download and COM port options.
  - a) Select Database Load Only to load just the database. IMPORTANT: If you decide that you want to upgrade the code also, you must refer to the instructions at the link on the Software Updates tab of our website. For that procedure, your GTOCP4/5 must have a later version of firmware as specified on that webpage.
  - b) Select the appropriate COM port.

| 🔹 Astro-Physics Keypad Loader                                                                                                    |              |
|----------------------------------------------------------------------------------------------------|--------------|
| Load Type: Code Load Only Database Load Only Test COM/Mount Check Firm                                                            | Ware DB Load |
| Please select Serial Port<br>[0] COM1: Communications Port (COM1) - Serial0<br>[1] COM6: Keyspan USB Serial Port (COM6) - 19H2KP0 | 0%           |
|                                                                                                    |              |

6. Click Test/COM Mount button. Results should display as follows:

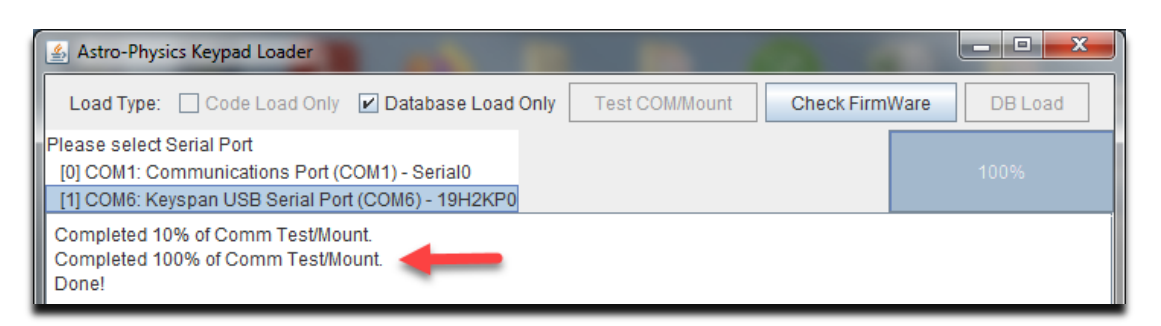

- Click the Check Firmware button. The program will query the control box to be sure that it has a minimum version of firmware to work with the keypad correctly. If it detects the required firmware, the box will display a second "Done!" and offer the option to proceed with the upgrade.
- 8. If successful, proceed to the Keypad Database Load section.
- 9. If you get an error message, check all cables and connections. Close the Keypad Loader program and start again.

# **Keypad Database Load**

Please follow these steps in order. If the power is interrupted, restart from step 1. The database installation time could be 1.25-1.5 hours.

- 1. Plug in the keypad and be sure that the power cable is connected to the GTO control box and locked in place. The motor cables do not need to be attached.
- 2. Turn the power on if it is not on already.
- 3. If your Auto-Connect is set to YES, the main menu will appear. If set to NO, you will have to enter all required information to get to the main menu.
- 4. Press the DB Load button in the keypad loader screen on your computer. The following screen will appear. Follow all instructions and click OK.

| Astro-Phy | ysics Inc.                                                                                                    |
|-----------|----------------------------------------------------------------------------------------------------|
| ?         | Enter the Setup menu in the keypad (Press #2)<br>Enter into the Keypad Options menu (Press #3)<br>Enter into the Keypad Update menu (Press #5)<br>Select Load Data Base (Press #1)<br>Accept that you are ready to load the database (Press #1)<br>AWAITING HOST is now displayed on the keypad screen<br>Have set your screensaver to none and closed all other programs running on your computer.<br>WARNING: This will will erase the database in your keypad if you select OK button |

- 5. The keypad screen will display "-CONNECTED-"while the database is loading.
- 6. As mentioned previously, the load process is slow due to the rate at which data can be downloaded into the keypad through the control box. The computer dialog box will provide an estimate of the data that has downloaded into your keypad.

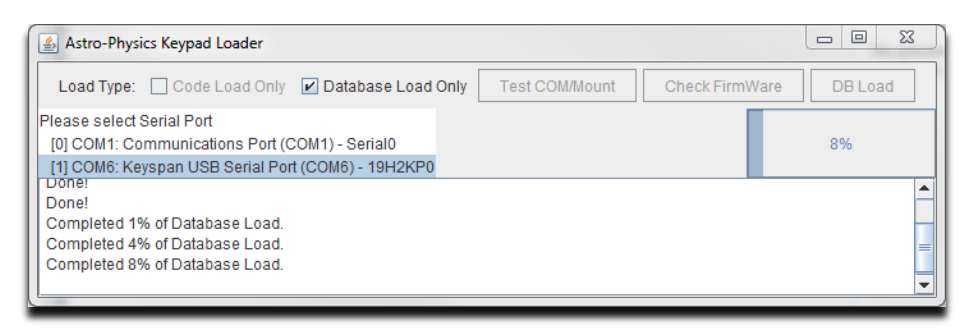

7. When the load is complete, the keypad will display "Done. Press MENU to exit" and the dialog box on the computer will indicate that 100% of the database load has completed.

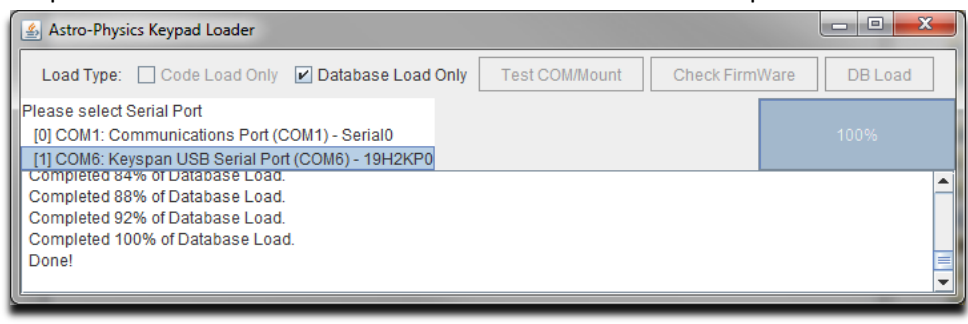

8. Power cycle the control box to begin your session, assuming that you are connected to your mount.

## **Error Messages**

Control box not powered on, power cable not connected or serial cable not plugged in

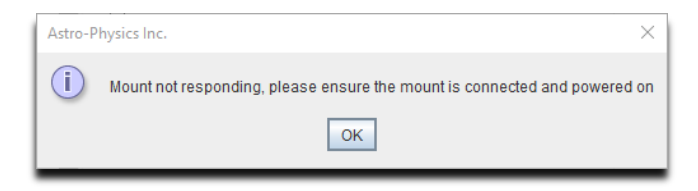

Control box does not have correct firmware to load database with this Java Keypad Loader.

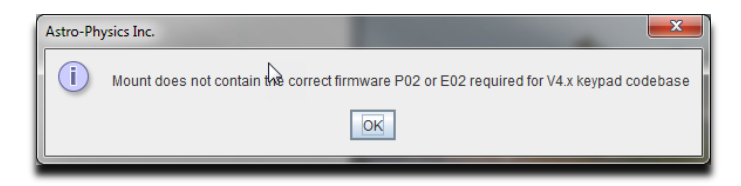

## Submit Log Files to if You Have any Loading Issues

If the program does not load properly, please locate the log file in the same folder that you found the KeypadLoader.jar program. A log file is automatically created during the download process. Submit this log file to Astro-Physics for evaluation. If you attempt to load the keypad multiple times and wish to keep all the information, please rename the log file before you try again. Otherwise, all the information will be in a single log file, which makes analysis more difficult.

07-05-22